Before installing the MVC4 Medium Voltage Soft Starter thoroughly read the user manual. To download scan the QR Code to the right or visit motortronics.com (Mobile device friendly).

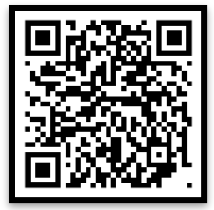

## **Recommended Extended Warranty and Startup Assistance**

We recommend getting an extended warranty for the MVC4 series equipment, which includes contracting with our factory service technicians or factory certified technicians to provide commissioning assistance and certification for startup of the equipment. Please consult factory or your sales representative.

## **User Interface & Menu Navigation**

#### Keypad Operator designations and functions

| ITEM | DESIGNATION    | DESCRIPTION                                                                                                    |
|------|----------------|----------------------------------------------------------------------------------------------------|
| KEY  | MENU           | Toggle between the menu selection for metering and set point pages.                                                                                                    |
|      | RESET          | Will clear the trip indicator and release the trip relay.                                                                                                    |
|      | ENTER          | Pressing the ENTER button once enters the EDIT mode where set<br>point values can be changed. An "Asterisk" will appear on the<br>display to indicate it is in the edit mode. After a set point value is<br>changed, pressing the ENTER button again will save the revised<br>value to memory and the asterisk will go off indicating the change<br>has been saved. When not in the edit mode, the ENTER pushbutton<br>will toggle through the event indicator list (such as alarms or trips) |
|      | HELP           | Provides general help information about a specific set point or action.                                                                                                    |
|      | UP ARROW       | Will scroll up through the set point and metering menu page. It will scroll to the top of the set point page or a section. In edit mode it will increase a set point in an incremental step or toggle through the available options in the set point.                                                                                                    |
|      | RIGHT<br>ARROW | In the main menu the RIGHT ARROW button provides access to the set point page. For set point pages with multiple columns, the RIGHT ARROW will scroll the set point page to the right. When in edit mode it will shift one character to the right.                                                                                                    |
|      | DOWN<br>ARROW  | Will scroll down through the set point pages and down through the set points. In edit mode, it will decrement through values and toggle available options in the set point.                                                                                                    |
|      | LEFT ARROW     | Will move to the left through set point pages with multiple columns.<br>When in edit mode it will become the backspace key and will shift<br>one character to the left.                                                                                                    |
| LED  | POWER          | Indicates control power is present                                                                                                    |
|      | RUN            | Indicates unit/motor is running                                                                                                    |
|      | ALARM          | Lights in conjunction with Relay AUX 2 to indicate an Alarm event or warn of possible critical condition.                                                                                                    |
|      | TRIP           | Lights in conjunction with Relay AUX 1 to indicate a Trip condition<br>has occurred.                                                                                                    |
|      | AUX 1- 8       | Auxiliary relays (Note: Relays 5-8 are available for customer use)                                                                                                    |

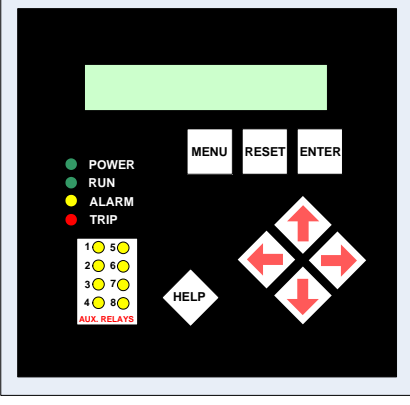

**Note:** The directional arrow buttons require careful operation. In edit mode, if the buttons are held for a long period, the scrolling speed will increase.

# **MVC4 Start-up Parameters**

### Verify Setpoint Page 1

- Set Maximum Current
- Set Motor Full Load Amps
- Set Service Factor
- Set Overload Class

**Note:** Consult factory for assistance if parameters don't match your motor.

## **Menu Navigation**

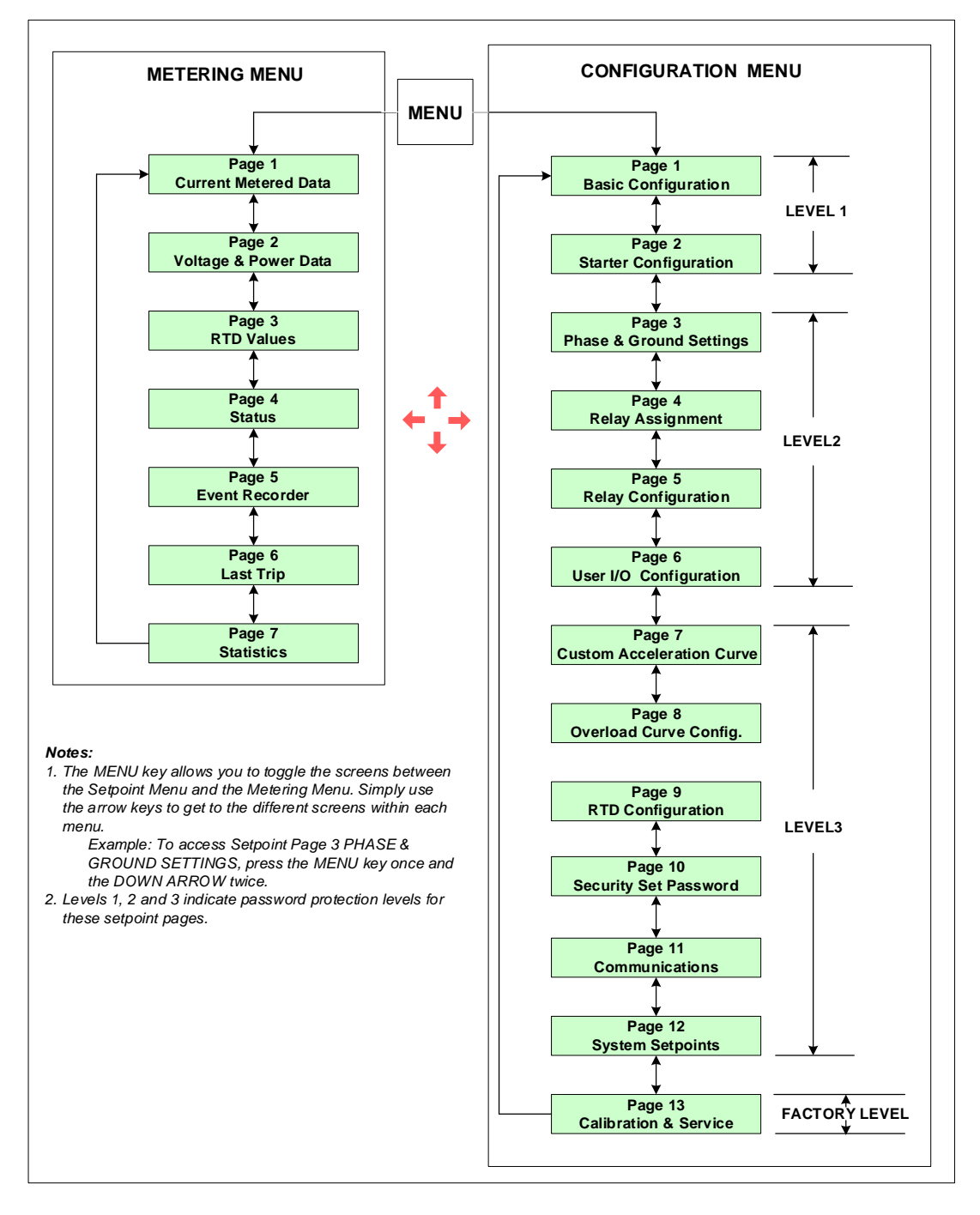

#### Password Access

Screens in Level 1 of the set point menu can be changed without password access because they list basic motor information. Screens in Levels 2 and 3 require passwords because they provide more in-depth protection and control of the unit. The password in Levels 2 and 3 can be changed by the user.

# Note: Set Points can only be changed when the motor is in Stop/ Ready Mode! The soft starter will not allow a start if it is still in the Edit Mode. When the unit is in the Edit Mode, an asterisk is displayed in the top right corner screen.

#### California Customers:

#### **California Proposition 65 Warning**

WARNING: this product and associated accessories may contain chemicals known to the State of California to cause cancer, birth defects, or other reproductive harm. For more information visit <u>https://p65warnings.ca.gov</u>